# 

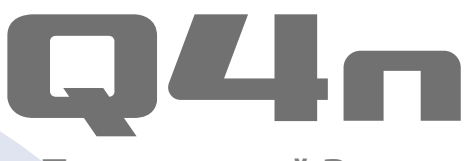

# Портативный Видео Рекордер

# Руководство пользователя

Перед использованием устройства ознакомьтесь с мерами предосторожности

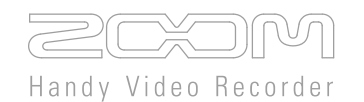

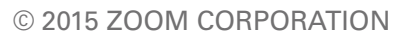

Запрещается полное или частичное копирование или распространение данного документа.

# Содержание

. .

•••

| Названия деталей и их функции 3                 |
|-------------------------------------------------|
| Певая сторона 3                                 |
| Bepx                                            |
| ■ Низ 3                                         |
| Передняя сторона 4                              |
| 🔳 Задняя сторона 4                              |
| 🔳 Правая сторона 4                              |
| Обзор микрофона 5                               |
| Возможности микрофона 5                         |
| Использование техники Х/Ү 6                     |
| Использование техники А/В 7                     |
| Подготовка к использованию 8                    |
| Установка аккумулятора 8                        |
| Установка карты SD 8                            |
| Открывание, закрывание и поворот ЖК-<br>дисплея |
| Обзор дисплея 10                                |
| Основной экран 10                               |
| Экран воспроизведения 11                        |
| 🔳 Экран меню 12                                 |
| Зарядка аккумулятора 13                         |
| Включение и выключение питания 14               |
| Включение питания 14                            |
| Выключение питания 14                           |
| Установка даты и времени 15                     |
| Форматирование карты SD 16                      |
| Регулировка уровня записи 17                    |
| Ручная регулировка уровня записи 17             |
| Изменение угла зрения 18                        |
| Запись 19                                       |
| Настройки мониторинга звука 20                  |
| Воспроизведение 21                              |
| Воспроизведение файла 21                        |
| Быстрая перемотка 21                            |
| Выбор файла для воспроизведения 22              |
| Настройки звука 23                              |
| Шумоподавление (Lo Cut) 23                      |

| Автоматическая регулировка уровня                       | 24      |
|---------------------------------------------------------|---------|
| Настройки режимов записи                                | 25      |
| Выбор режима                                            | 25      |
| Описание режимов                                        | 25      |
| Настройки камеры                                        | 27      |
| Настройки условий освещенности                          | 27      |
| Автоспуск                                               | 28      |
| Переворот картинки                                      | 29      |
| Список файлов                                           | 30      |
| Открывание списка файлов                                | 30      |
| Воспроизведение файла из списка                         | 30      |
| Просмотр информации о файле                             | 31      |
| Удаление файлов                                         | 32      |
| Подключение внешних источников звука                    | 33      |
| Использование микрофонов с фантомны<br>питанием         | м<br>33 |
|                                                         | 55      |
| Выходы Линейный/Наушников<br>и HDMI                     | 34      |
| Выходы Линейный/Наушников                               | 34      |
| Выход HDMI                                              | 34      |
| Подключение через USB                                   | 35      |
| Использование функций USB                               | 35      |
| Использование в качестве кардридера<br>(компьютер/iPad) | 36      |
| Использование в качестве USB-микрофон                   | на      |
|                                                         | 50      |
| (компьютер)                                             | 37      |
| Блокировка поворота экрана                              | 38      |
| Системные настройки                                     | 39      |
| Обновление прошивки                                     | 40      |
| Разрешение проблем                                      | 41      |
| Технические характеристики                              | 42      |
| Меры предосторожности                                   | 43      |
| Техника безопасности                                    | 44      |
| Меры предосторожности при использовании аккумулятора    | 45      |

. . . .

# Названия деталей и их функции

### Левая сторона

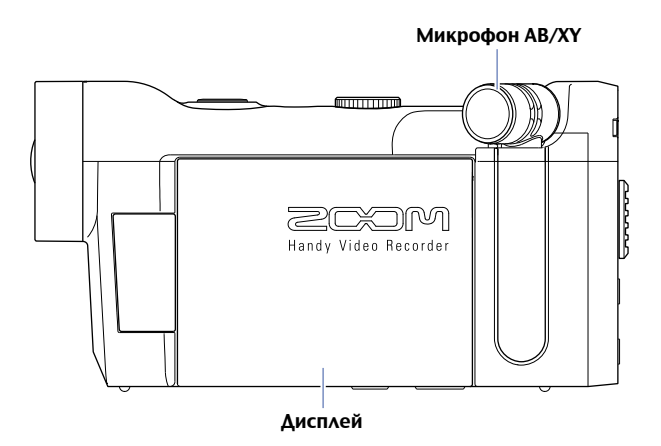

. . . . . . . . . . . . . . . .

Bepx

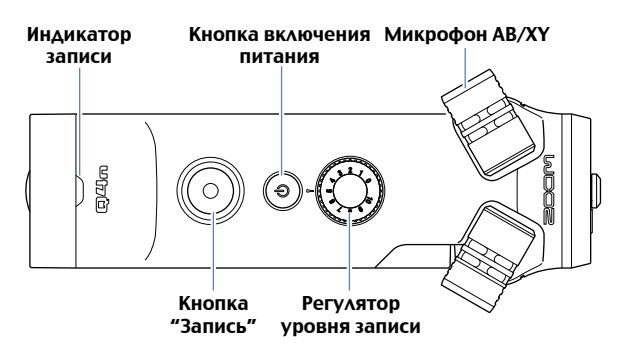

Низ

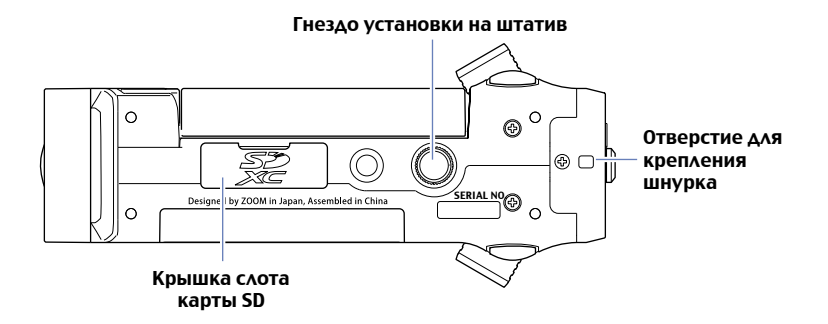

# Названия деталей и их функции (продолжение)

### Передняя сторона

.....

### Задняя сторона

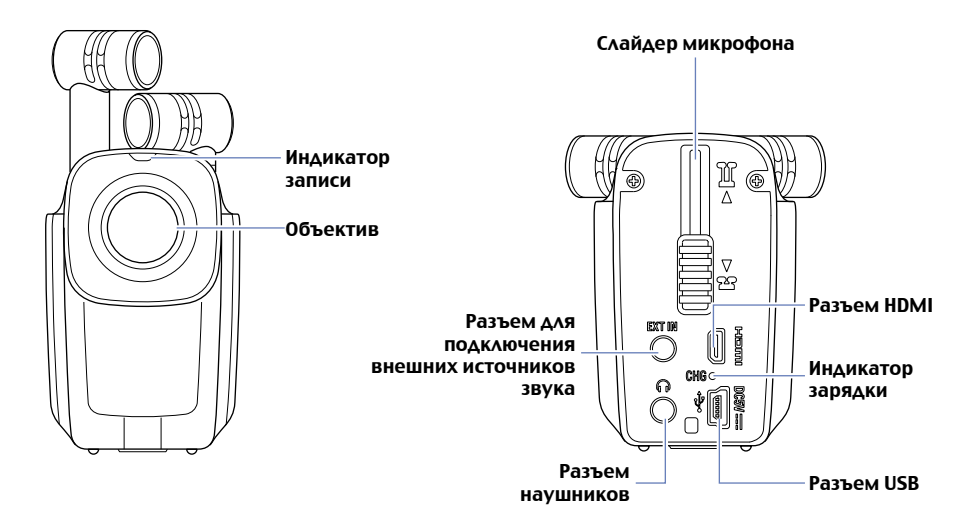

#### Правая сторона

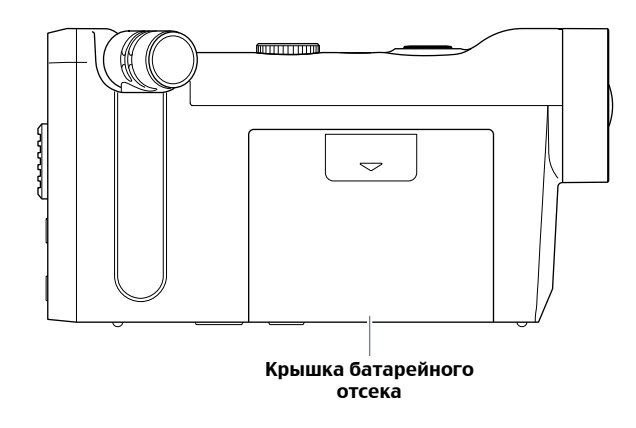

# Обзор микрофона

#### Возможности микрофона

Ориентация микрофона **Q4n** может быть изменена, что позволяет использовать две техники стереофонической записи с различными характеристиками.

### Техника Х/Ү

Эта техника использует два микрофона с пересекающейся направленностью.

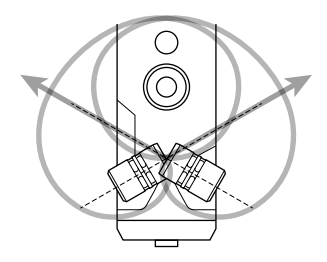

Особенности:

Позволяет получить объемное звучание с натуральной глубиной. Идеально для записи конкретных близко расположенных или среднеудаленных источников звука, например сольного исполнения, камерной музыки, репетиции ансамбля или для полевой записи.

#### Техника А/В

Эта техника использует два разнонаправленных микрофона.

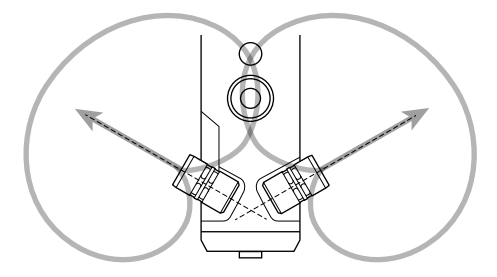

Особенности:

Позволяет добиться большой ширины стерео-панорамы, и, в дополнение к записи конкретного источника, эта техника идеальна для записи окружающих звуков. Это может оказаться полезным, когда вы хотите записать реверберацию помещения, или разговор на деловой встрече, когда собеседники находятся в разных частях комнаты.

# Обзор микрофона (продолжение)

### Использование техники Х/Ү

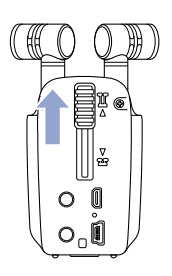

 Сдвиньте слайдер микрофона на задней стороне устройства вверх до упора.
 Это поднимет микрофон.

 Поверните один из микрофонов внутрь до фиксации.
 Микрофоны защёлкиваются, когда оказываются в нужной позиции.

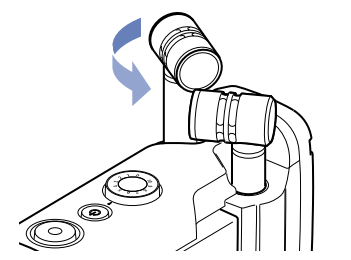

 Поверните таким же образом второй микрофон до фиксации.

Будет выбрана техника стереозаписи X/Y и индикатор микрофона на дисплее сменится на XY.

#### 🚹 ВНИМАНИЕ

Всегда поднимайте микрофон только с помощью слайдера. Не применяйте чрезмерных усилий при повороте микрофонов, чтобы не повредить их.

#### КСТАТИ

- Если положение микрофонов не определяется, как позиция Х/Ү, то они используются как стерео-пара А/В.
- Перед тем, как сдвигать слайдер микрофонов вниз, чтобы убрать их, разворачивайте микрофоны.

# Обзор микрофона (продолжение)

### Использование техники А/В

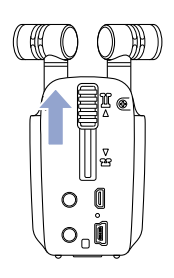

 Сдвиньте слайдер микрофона на задней стороне устройства вверх до упора.
 Это поднимет микрофон.

. . .

. . . . . . . . . . . . . . . .

# Подготовка к использованию

### Установка аккумулятора

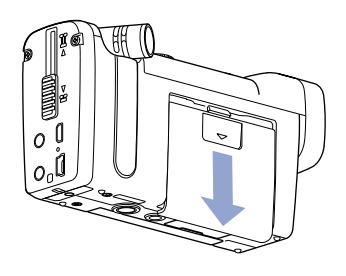

1. Чтобы открыть аккумуляторный отсек Q4n, сдвиньте его крышку вниз.

- Установите аккумулятор по стрелке, как показано на иллюстрации и закройте крышку.

### 🗖 Установка карты SD

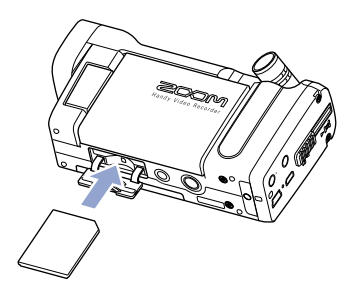

- 1. Откройте крышку слота карты SD на нижней стороне **Q4n**.
- 2. Установите карту памяти SD в слот.

Чтобы извлечь карту SD, нажмите на неё, утопив в слот, после чего извлеките.

#### КСТАТИ

- Вставляйте карту SD правильным концом лицевой стороной кверху, как показано на рисунке.
- Если карта SD не установлена, запись и воспроизведение невозможны.
- О том, как отформатировать карту SD, читайте на стр. 16.

### 🚹 внимание

Не вынимайте карту SD во время записи. Это может привести к потере данных.

### Подготовка к использованию (продолжение)

#### Открывание, закрывание и поворот дисплея

#### Открывание и закрывание дисплея

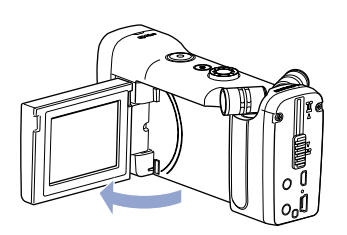

1. Откройте дисплей на левой стороне **Q4n**, как показано на иллюстрации.

 Закрывайте дисплей Q4n, если вы не используете устройство.

#### Поворот дисплея

Вы можете развернуть дисплей, чтобы контролировать запись, когда снимаете себя.

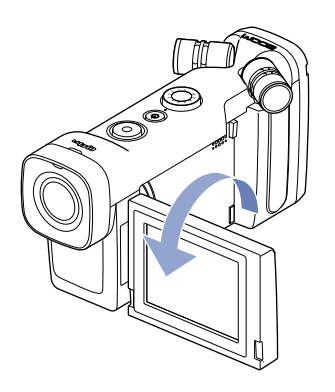

 Поверните дисплей по стрелке, как показано на иллюстрации.

 Поверните дисплей в противоположном направлении, чтобы вернуть его в исходную позицию.

#### КСТАТИ

Запись возможна и при закрытом дисплее.

### ВНИМАНИЕ

Не применяйте чрезмерных усилий при повороте дисплея в направлении, противоположном направлению вращения, показанном на рисунке. Это может привести к повреждению **Q4n**.

# Обзор дисплея

### Основной экран

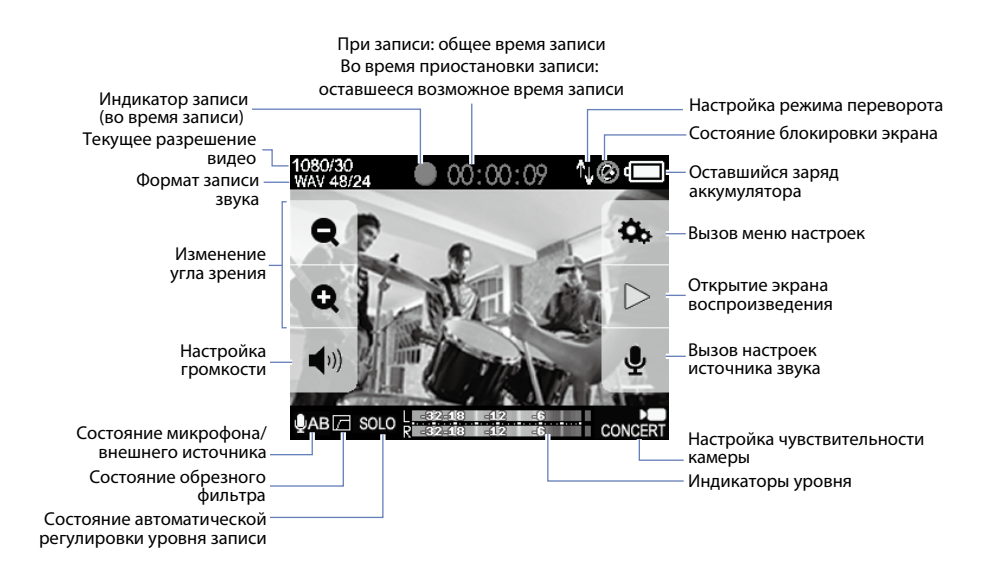

КСТАТИ

Через некоторое время бездействия кнопки на дисплее перестают отображаться. Коснитесь экрана, чтобы снова увидеть кнопки настроек.

### Обзор дисплея (продолжение)

#### Экран воспроизведения

#### Во время воспроизведения

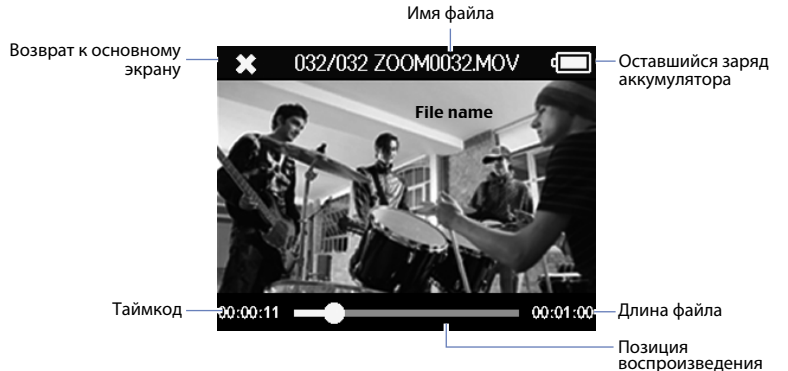

Позиция воспроизведения Коснитесь для быстрой перемотки по файлу

#### Во время паузы

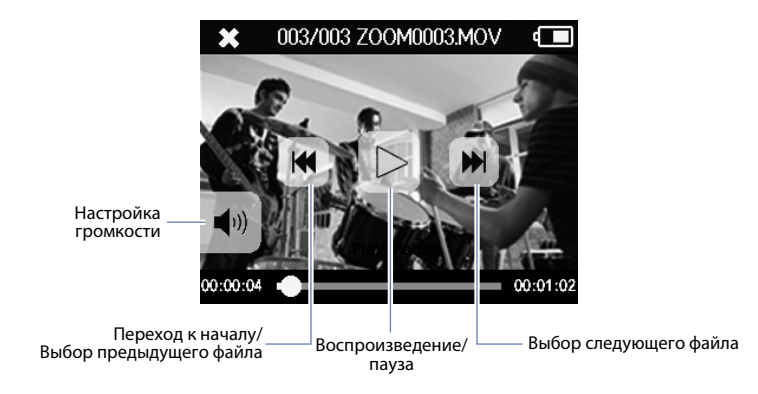

#### КСТАТИ

Через некоторое время бездействия кнопки на дисплее перестают отображаться. Коснитесь экрана, чтобы снова увидеть кнопки настроек.

# Обзор дисплея (продолжение)

### 🗖 Экран меню

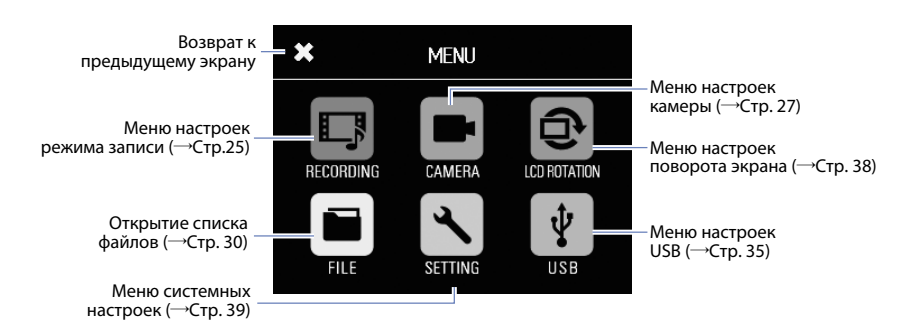

### Использование меню

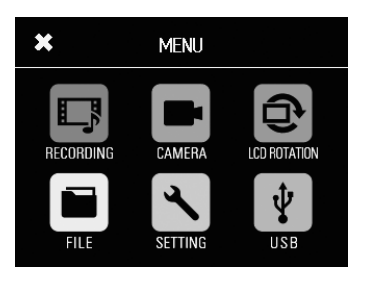

1. Коснитесь на экране иконки нужной функции.

. . . . . . . . . . . . .

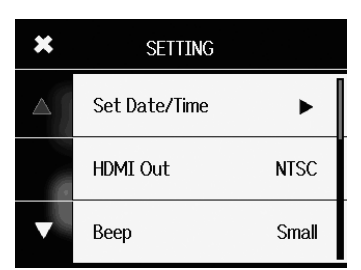

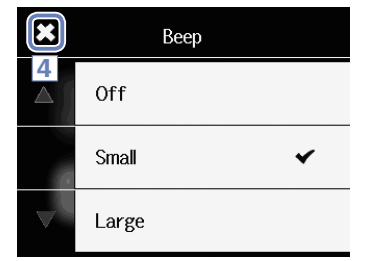

 Выберите касанием параметр, который хотите настроить.

Если список параметров расположен на нескольких страницах, нажимайте и и и для перемещения между ними. Если параметр имеет собственное подменю, повторите эти шаги.

- В открывшемся меню коснитесь требуемого значение параметра.
- 4. Коснитесь 🔀 в верхнем левом углу, чтобы вернуться к первому экрану меню.

# Зарядка аккумулятора

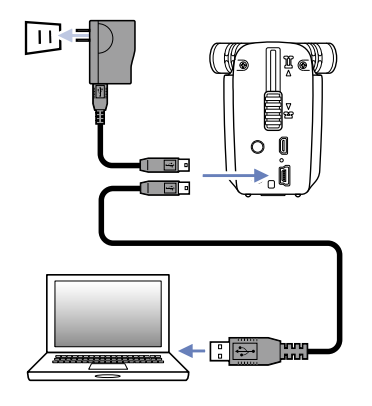

- 1. Отключите питание Q4n.
- Подключите источник питания USB (запущенный компьютер или адаптер ZOOM AD-17 (приобретается отдельно)).

В процессе зарядки аккумулятора на задней стороне **Q4n** горит светодиодный индикатор.

3. После окончания зарядки отсоедините кабель источника питания USB.

Индикатор зарядки гаснет, когда аккумулятор полностью заряжен.

#### КСТАТИ

Для полной зарядки аккумулятора требуется около 3 часов при питании от компьютера и около 2 часов при питании от адаптера переменного тока (требуемое для зарядки время также может зависеть от различных причин).

### 🚹 внимание ј

- При включенном питании рекордера зарядка не производится.
- Аккумулятор следует заряжать при температуре окружающей среды от 5°С до 35°С. При иной температуре возможны перегрев, повреждение или протечка аккумулятора.
- После окончания зарядки не оставляйте надолго подключенный кабель USB.
- Более подробно читайте на странице 45 в разделе "Меры предосторожности при использовании аккумулятора".

# Включение и выключение питания

### Включение питания

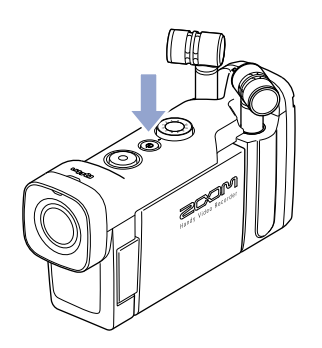

**1.** Нажмите и удержите кнопку (•) на верхней стороне устройства.

. . . . . . . . .

Светодиодный индикатор записи загорится красным, а затем зеленым.

#### Выключение питания

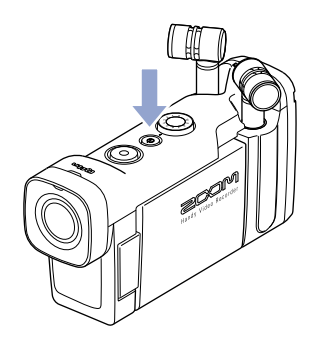

1. Нажмите и удержите кнопку 💿 на верхней стороне устройства.

На дисплее появится надпись "Goodbye See You!" и питание отключится.

# Установка даты и времени

Информация о дате и времени сохраняется в записываемых файлах. Установите текущие дату и время перед использованием устройства.

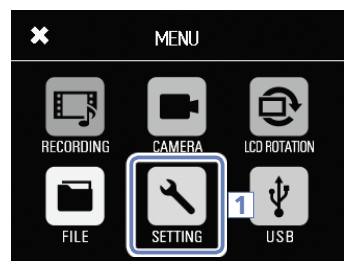

- 1. Находясь в экране меню, коснитесь 🔨 .

. . . . . . . . . . . . .

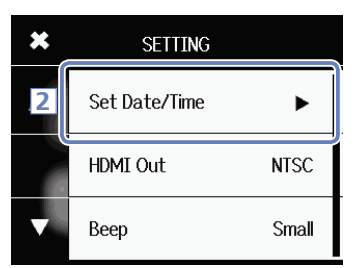

2. В открывшемся меню выберите пункт "Set Date/Time".

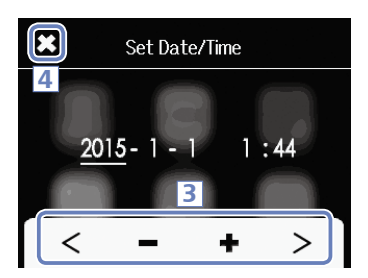

- 3. Касанием < и > выбирайте пункты для изменения, затем касанием 💻 и 🕂 установите текущие значения даты и времени.
- X, 4. После завершения настройки коснитесь чтобы закрыть меню.

# Форматирование карты SD

Перед использованием карты памяти SD в **Q4n** ее нужно отформатировать.

1. Находясь в экране меню, коснитесь 🔨 .

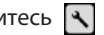

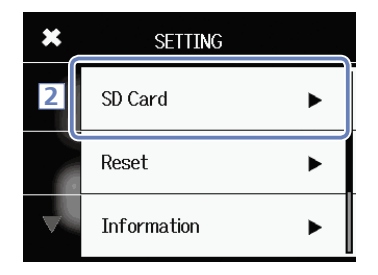

2. В открывшемся меню выберите пункт "SD Card".

- × SD Card Information  $\bigtriangleup$ 3 Format
- В открывшемся меню выберите пункт "Format".

| × | SD C                | ard                 |
|---|---------------------|---------------------|
|   | Format S<br>Are you | 6D Card.<br>I sure? |
|   | Yes                 | No                  |
|   | 4                   |                     |

**4**. B открывшемся запросе подтверждения коснитесь "Yes".

Карта SD будет отформатирована. По завершении форматирования на дисплее отобразится надпись "Done", после чего автоматически откроется меню карты SD.

#### КСТАТИ

- Если на карте SD включена защита от записи, отформатировать ее нельзя.
- Чтобы узнать количество свободного места на карте SD, выберите пункт "Information".

### 🚺 внимание 🕽

- При покупке новой карты SD для наилучшего результата всегда форматируйте ее в Q4n.
- При форматировании все файлы с карты SD безвозвратно удаляются.

# Регулировка уровня записи

#### Ручная регулировка уровня записи

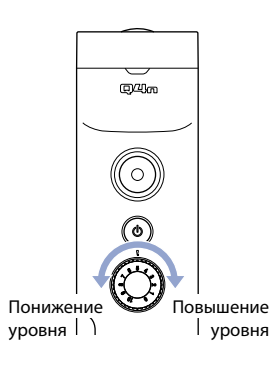

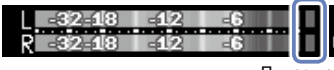

Пиковые индикаторы  Вращайте регулятор устройства.

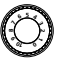

на верхней панели

2. Если горят пиковые индикаторы, уменьшайте

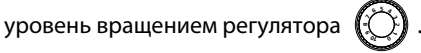

Регулируйте уровень, пока пиковые индикаторы не погаснут, а звук не перестанет искажаться.

#### КСТАТИ

• В дополнение к пиковым индикаторам, индикатор записи также мигает при перегрузке на входе.

• Используйте функцию Auto Gain для автоматической регулировки уровня записи. (см. стр. 24)

# Изменение угла зрения

Вы можете установить цифровое изменение угла зрения в одно из пяти положений.

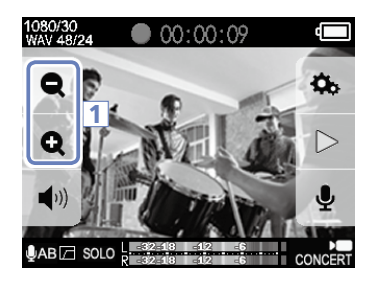

1. Касайтесь 段 и 🗨 на основном экране.

Приближение (уменьшение угла зрения).
 Для съемки крупного плана.

Удаление (увеличение угла зрения).
 Съемка общего плана.

Значение угла зрения можно установить 0.75×, 0.85×, 1.00×, 1.30× или 1.50×.

Запись

Находясь в основном экране, вы можете начать запись нажатием одной кнопки.

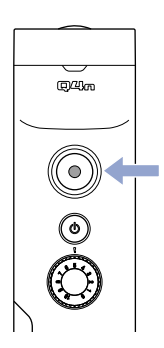

1. Нажмите 🔘 .

Начнется запись. Во время записи горит красный индикатор над объективом.

2. Чтобы остановить запись, снова нажмите (

- Если карта памяти работает недостаточно быстро, на дисплее возникает надпись «Low Speed Card!», и запись останавливается. Во избежание подобных ситуаций рекомендуем использовать карты не ниже 10 класса скорости. Более подробную информацию вы можете найти на сайте www.zoom.co.jp.
- Для специфических настроек видеозаписи используйте меню «Режим записи» (см. «Настройки режимов записи» на стр. 25).

# Настройки мониторинга звука

Вы можете контролировать записываемый звук, используя разъем наушников.

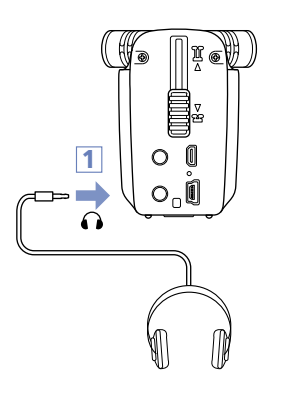

 Подключите наушники или другое звукоусилительное оборудование к разъему наушников на задней стороне Q4n.

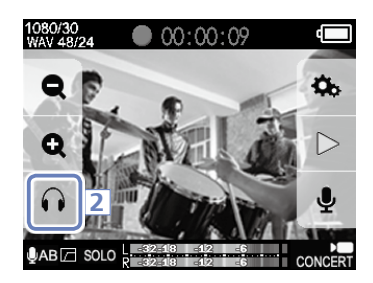

2. Чтобы изменить громкость контролируемого звука, коснитесь на дисплее 🎧 .

Откроется всплывающее окно регулировки громкости.

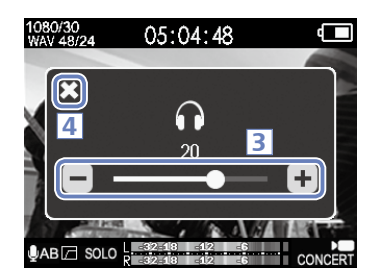

- 4. После завершения настроек коснитесь 🔀, чтобы закрыть окно регулировки громкости.

# Воспроизведение

#### Воспроизведение файла

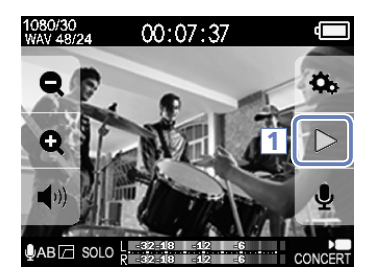

1. Находясь в основном экране, коснитесь 🜔 .

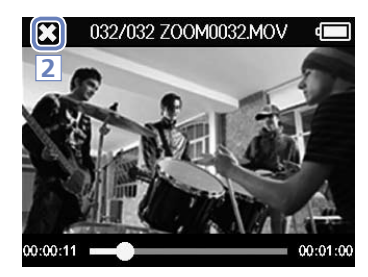

### Быстрая перемотка

- × 003/003 ZOOM0003.MOV 0:00:0 00:01:0
- 003/003 ZOOM0003.MOV 00:00:04 00:01:03

2. Чтобы остановить воспроизведение, коснитесь 🔀.

Снова откроется основной экран.

1. Коснитесь полосы позиции воспроизведения.

- 2. Перетащите указатель позиции на нужное место.
- 3. Отпустите указатель позиции.

Начнется воспроизведение с указанного места.

### Воспроизведение (продолжение)

#### Выбор файла для воспроизведения

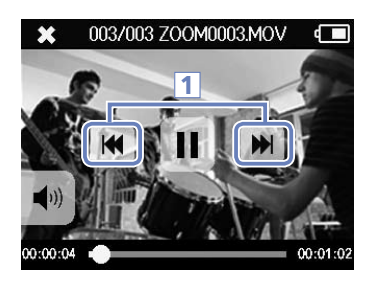

 Чтобы воспроизвести следующий файл, коснитесь дисплея, затем коснитесь .

Чтобы воспроизвести предыдущий файл, дважды коснитесь .

- Касание 📉 во время воспроизведения возвращает позицию к началу текущего файла.
- Через некоторое время бездействия кнопки на дисплее перестают отображаться. Коснитесь экрана, чтобы снова увидеть кнопки настроек.
- Для воспроизведения доступны только файлы, записанные на Q4n.
- С помощью кабеля HDMI (приобретается отдельно) файлы можно просматривать на внешних устройствах (См. "Выход HDMI" на стр. 34).
- Файл для воспроизведения также можно выбрать из списка файлов (См. "Список файлов" на стр. 30).
- Для просмотра записанных видеофайлов на компьютере используйте QuickTime. Актуальную версию QuickTime можно скачать с вебсайта компании Apple Inc.

# Настройки звука

### Шумоподавление (Lo Cut)

Вы можете включить обрезной фильтр для уменьшения влияния ветра, взрывных согласных и прочих шумов.

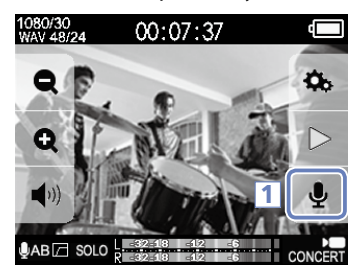

1. Находясь в основном экране коснитесь 🌷 .

Откроется меню настройки входа INPUT SETTINGS.

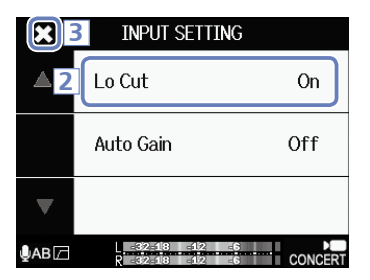

2. Выберите в открывшемся меню пункт Lo Cut и измените его значение.

| Значение   | Описание                 |
|------------|--------------------------|
| Off (Выкл) | Обрезной фильтр отключен |
| On (Вкл)   | Обрезной фильтр включен  |

 После завершения настроек коснитесь X, чтобы закрыть окно настроек входа.

#### КСТАТИ

При съемках на улице для снижения влияния шума ветра используйте ветрозащитную насадку.

# Настройки звука (продолжение)

### Автоматическая регулировка уровня

Q4n может автоматически регулировать уровень записи.

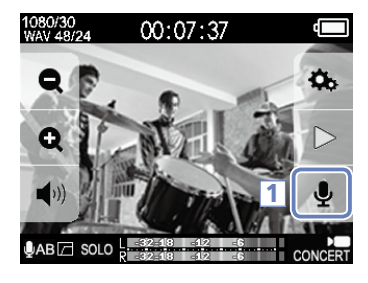

Находясь в основном экране коснитесь .

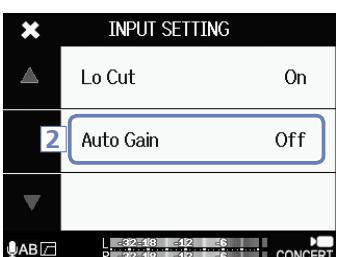

 Выберите в открывшемся меню пункт Auto Gain и измените его значение.

При включении этой функции **Q4n** будет автоматически управлять уровнем записи.

Автоматическая регулировка уровня записи: возможные значения параметра и основные примеры применения.

| Значение   | Основное применение                                                        |
|------------|----------------------------------------------------------------------------|
| Off (Выкл) | Автоматическая регулировка выключена. Уровень записи регулируется вручную. |
| Concert    | Запись выступлений групп, концертов и прочих громких мероприятий.          |
| Solo       | Запись сольного исполнения или другие ситуации с тихим звуком.             |
| Meeting    | Запись переговоров или окружающих шумов.                                   |

#### ВНИМАНИЕ

При включенной функции автоматической регулировки уровня регулятор уровня на верхней стороне **Q4n** не действует.

# Настройки режимов записи

#### Выбор режима

Вы можете изменять тип создаваемых файлов, разрешение и частоту кадров при видеосъемке и качество записываемого звука. Повышение качества видео и звука уменьшает возможное время записи.

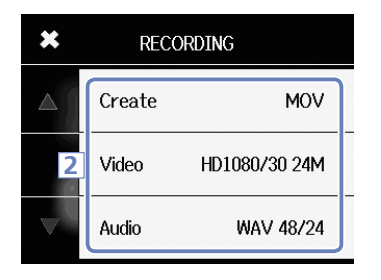

- 1. В экране меню коснитесь 🔲
- В открывшемся меню выберите параметр, который хотите изменить.
- После завершения настроек коснитесь X, чтобы закрыть подменю.

#### Описание режимов

#### **RECORDING MODE (РЕЖИМ ЗАПИСИ)**

Create: тип создаваемых файлов

| Значение     | Описание                                                         |
|--------------|------------------------------------------------------------------|
| MOV          | Запись видеофайла, содержащего видео и звук, в формате MOV.      |
| STEREO AUDIO | Записывается только стереофонический звук в формате WAV или AAC. |

#### Video: разрешение и частота кадров при съемке

| Значение          | Разрешение  | Кадр/с | Описание                                                                                          | Размер<br>файла |
|-------------------|-------------|--------|---------------------------------------------------------------------------------------------------|-----------------|
| 3M HD/30 24Mbps   | 2304 × 1296 | 30     | Запись с разрешением выше, чем Full HD. Выбирайте, когда хотите снимать с максимальной четкостью. | Больше<br>个     |
| HD 1080/30 24Mbps | 1920 × 1080 | 30     | Видеосъемка в формате Full HD. Подходит для<br>любых случаев.                                     |                 |
| HD 1080/30 16Mbps | 1920 × 1080 | 30     | Используйте, когда хотите снимать в Full HD в течение большего времени.                           |                 |
| HD 720/60 15Mbps  | 1280 × 720  | 60     | Применяется для съемки быстродвижущихся объектов.                                                 |                 |
| HD 720/30 8Mbps   | 1280 × 720  | 30     | Используйте, чтобы сохранить баланс между качеством и продолжительностью съемки.                  |                 |
| WVGA/60 8Mbps     | 800×480     | 60     | Используйте для съемки быстродвижущихся<br>объектов в течении большего времени.                   | $\downarrow$    |
| WVGA/30 5Mbps     | 800×480     | 30     | Используйте для получения максимально воз-<br>можного времени съемки.                             | Меньше          |

#### КСТАТИ

Если для выхода HDMI выбран стандарт PAL, то частота кадров будет 25 и 50 кадров в секунду. (См. "Системные настройки" на стр. 39)

# Настройки режимов записи (продолжение)

| Значение          | Описание                                                                               | Размер файла |
|-------------------|----------------------------------------------------------------------------------------|--------------|
| WAV 96kHz/24bit   | Запись в формате некомпрессированного WAV для максимального                            | Больше       |
| WAV 96kHz/16bit   | качества звука.<br>Чем выше частота лискретизации (в кГц) и разрялность (в битах)      | $  \uparrow$ |
| WAV 48kHz/24bit   | тем выше качество записываемого звука.                                                 |              |
| WAV 48kHz/16bit   |                                                                                        |              |
| WAV 44.1kHz/24bit |                                                                                        |              |
| WAV 44.1kHz/16bit |                                                                                        |              |
| AAC 320kbps       | Запись в формате компрессированного ААС для экономии места                             |              |
| AAC 256kbps       | на карте SD.<br>Чем выше битрейт (в Кбит/с), тем выше качество записываемого<br>звука. |              |
| AAC 192kbps       |                                                                                        |              |
| AAC 128kbps       |                                                                                        |              |
| AAC 64kbps        |                                                                                        | Меньше       |

. . . . . . . . . . . . .

Audio: Формат и качество записываемого звука

....

# Настройки камеры

### Настройки условий освещенности

Вы можете настроить такие параметры камеры, как чувствительность и цветовой баланс, для съемки в соответствии с окружающими условиями.

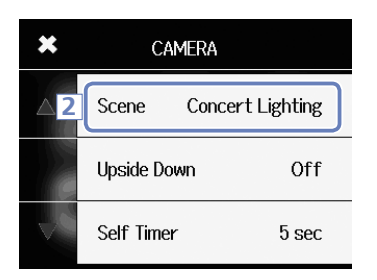

- 1. В экране меню коснитесь 🔳 .
- 2. В открывшемся меню выберите пункт Scene.
- В открывшемся подменю выберите нужное значение параметра.
- После завершения настроек коснитесь X, чтобы закрыть подменю.

| ~            | ~       |                       |                        |                         |
|--------------|---------|-----------------------|------------------------|-------------------------|
| Scono uscr   | DOMESTI | VOCTOMTORE HOCTIA VOL | IONLI D COOTDOTCTDIAIA |                         |
| JUEILE, HAUL | ройга ч |                       |                        | с условияний освещения. |
|              |         |                       |                        |                         |

| Значение          | Описание                                                                                                    |
|-------------------|----------------------------------------------------------------------------------------------------|
| Auto              | Автоматическая регулировка чувствительности камеры.                                                              |
| Concert Lighting  | Настройки, подходящие для съемки концертов, когда яркое освещение сцены может резко меняться.                    |
| Night             | Настройки чувствительности для ночной съемки и съемки в плохо освещенных местах.                                 |
| Concert-Low Light | Настройки, подходящие для съемки камерных концертов в местах с приглушенным светом.                              |
| Dance Club        | Настройки, подходящие для съемки в танцевальных клубах и других местах, где<br>освещение часто и резко меняется. |
| Jazz Club         | Настройки, подходящие для съемки в джаз-клубе и т.п.                                                             |
| Concert Hall      | Настройки, подходящие для съемки классических концертов, авторских встреч и т.п.                                 |
| Rehearsal-Studio  | Настройки, подходящие для съемки в студии звукозаписи, на репетиции и т.п.                                       |
| Garage            | Настройки, подходящие для съемки выступления группы в гараже.                                                    |
| Outdoor           | Оптимальные настройки для уличной съемки.                                                                        |
| Sunset            | Оптимальные настройки для съемки на закате.                                                                      |

# Настройки камеры (продолжение)

### Автоспуск

Функция задержки старта записи на указанное количество секунд после нажатия 🌘

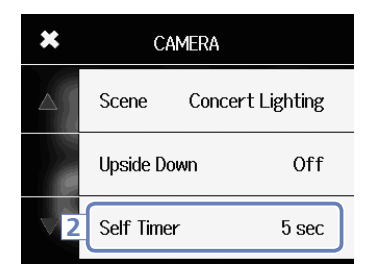

- 1. В экране меню коснитесь 🔳 .
- 2. В открывшемся меню выберите пункт Self Timer.
- В открывшемся подменю выберите нужное время задержки.

|   | Self Timer |  |
|---|------------|--|
| 4 | Off        |  |
|   | 3 sec      |  |
|   | 5 sec 🗸    |  |

4. После завершения настроек коснитесь 🔀, чтобы закрыть подменю.

#### Self Timer: Настройка параметров автоспуска

| Значение   | Описание                                                 |
|------------|----------------------------------------------------------|
| Off (Выкл) | Автоспуск отключен.                                      |
| 3 sec      | Запись начнется через 3 секунды после нажатия кнопки 🔘 . |
| 5 sec      | Запись начнется через 5 секунд после нажатия кнопки 🔘 .  |
| 10 sec     | Запись начнется через 10 секунд после нажатия кнопки 🔘 . |

#### КСТАТИ

Функция автоспуска действует только при развернутом на вас дисплее (см. "Поворот дисплея" на стр. 9).

# Настройки камеры (продолжение)

### Переворот картинки

Видео сохраняется перевернутым на 180°. Используйте, например, если снимаете перевернутым **Q4n**.

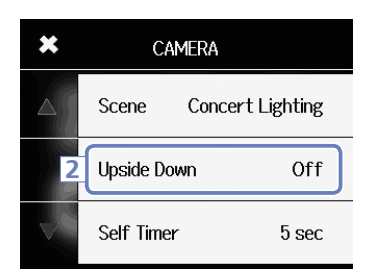

- 1. В экране меню коснитесь 🔳 .
- 2. В открывшемся меню выберите пункт Upside Down.
- В открывшемся подменю выберите нужное значение параметра.

| ×             | Upside Down |   |
|---------------|-------------|---|
| <b>4</b><br>△ | Off         | * |
|               | On          |   |
| $\nabla$      |             |   |

4. После завершения настроек коснитесь 🔀, чтобы закрыть подменю.

Upside Down: Переворот вертикальной ориентации при съемке

| Значение   | Описание                                |
|------------|-----------------------------------------|
| Off (Выкл) | Изображение не переворачивается.        |
| On         | Видео сохраняется перевернутым на 180°. |

# Список файлов

На этом экране вы можете видеть список записанных файлов и выбирать их для воспроизведения.

### Открывание списка файлов

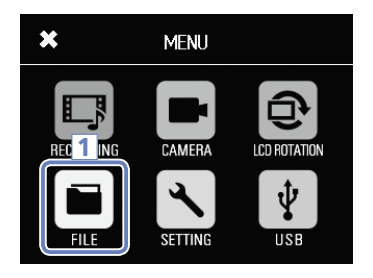

### 1. В экране меню коснитесь 🖬 .

Откроется экран списка файлов. Для перемещения по страницам списка при большом количестве файлов касайтесь < и > .

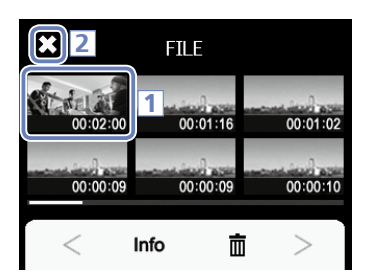

Playing Files from the list

1. Коснитесь иконки файла, который хотите воспроизвести.

Начнется воспроизведение выбранного файла.

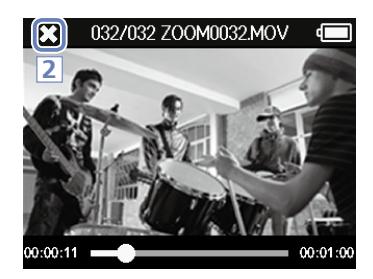

2. Чтобы остановить воспроизведение, коснитесь 🔀.

Снова откроется список файлов.

# Просмотр информации о файле

Вы можете просматривать информацию о записанных файлах.

00:01:02

00:00:10

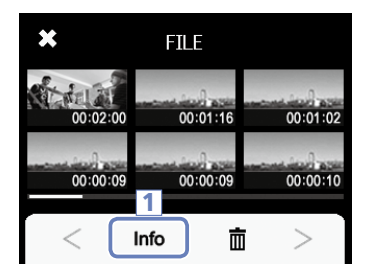

FILE INFORMATION

00:01:16

00:00:09

亩

×

00:02:00

00:00:09

Info

1. В экране списка файлов коснитесь Info.

Название экрана изменится на FILE INFORMA-TION.

 Коснитесь иконки файла, информацию о котором хотите просмотреть.

Откроется всплывающее окно с информацией о файле.

 После просмотра информации коснитесь чтобы закрыть всплывающее окно.

| 2     | X 3 ILE  | INFORMATION      | )  |
|-------|----------|------------------|----|
|       | Z00M000  | 5.MOV            |    |
| 118   | Duration | 000:02:00        | 02 |
|       | Size     | 380.1MB          |    |
| ateri | Date     | 2015/12/25       | 10 |
|       | Video    | HD1080/30 24Mbps |    |
|       | Audio    | PCM 44.1kHz      | Γ  |

# Удаление файлов

Вы можете удалить записанные ранее и более не нужные файлы.

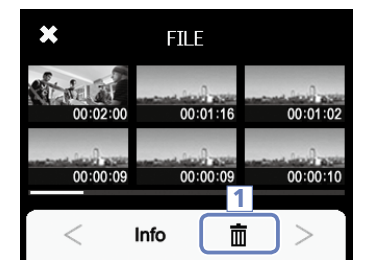

В экране списка файлов коснитесь 💼 .

На иконках файлов появятся чекбоксы для возможности выбора.

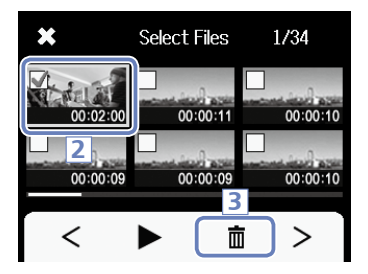

х Select Files 1/34 Delete files. :10 Are you sure? 4 :10 Yes No 亩 >

2. Коснитесь иконки одного или нескольких файлов, которые хотите удалить.

Коснитесь 🕨, чтобы просмотреть последний из отмеченных файлов (он будет выделен зеленой рамкой).

- 3. Коснитесь 🛅 , чтобы удалить выбранные файлы.
- **4.** B открывшемся запросе подтверждения коснитесь Yes.

Выбранные файлы будут удалены. Для отмены удаления коснитесь No.

# Подключение внешних источников звука

При съемке видео вы можете записывать звук с внешнего микрофона или другого источника звука.

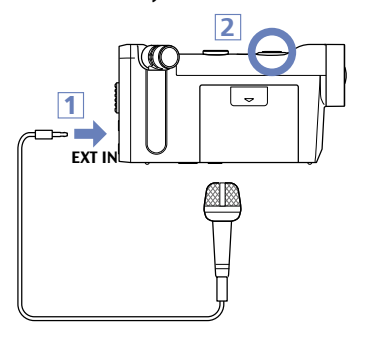

 Подключите микрофон или другой источник звука к разъему EXT IN на задней стороне Q4n.

2. Нажмите 🔘

Начнется запись.

### Использование микрофонов с фантомным питанием

Включите фантомное питание для микрофонов, которым это необходимо.

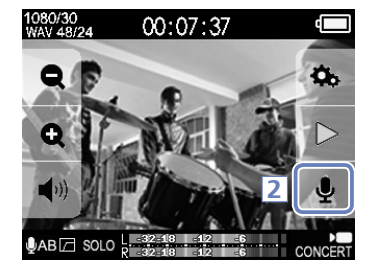

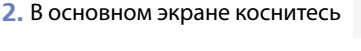

Откроется меню настроек входа.

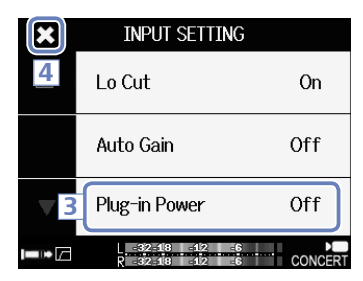

**3.** В меню настроек входа выберите пункт Plug-in Power и установите его значение в "On".

 Подключите микрофон, которому требуется фантомное питание, к разъему EXT IN.

 После завершения настроек коснитесь X, чтобы закрыть меню настроек входа.

- Пункт Plug-in Power не отображается, если к разъему EXT IN ничего не подключено.
- При подключении внешнего источника звука встроенные микрофоны отключаются.

# Выходы Наушников/Линейный и HDMI

### Выход Наушников/Линейный

Вы можете прослушивать звук через подключенные наушники или внешний усилитель.

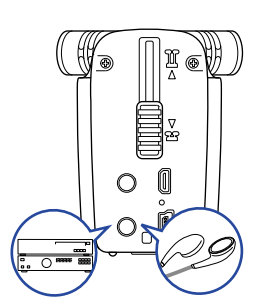

- Подключите наушники или другое звуковое оборудование к выходу наушников Q4n, используя кабель со стерео-разъемом "мини-джек" 3.5мм.
- 2. Запустите воспроизведение видеофайла на Q4n.

### Выход НDMI

Используйте кабель HDMI для просмотра видеозаписей **Q4n** на телевизорах HDMI с высоким разрешением.

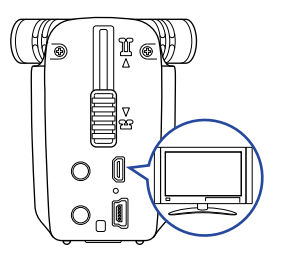

- Соедините выход HDMI Q4n со входом телевизора, используя кабель HDMI (приобретается отдельно).
- 2. Запустите воспроизведение видеофайла на Q4n.

#### КСТАТИ

В связи с тем, что разные телевизоры используют различные форматы звука, в некоторых случаях корректное воспроизведение звука невозможно.

### CAUTION

- Q4n оборудован разъемом HDMI типа D Micro. Убедитесь, что используемый вами кабель HDMI является высокоскоростным (категории 2), с разъемом D Micro с одной стороны, и разъемом, соответствующим входу HDMI на вашем телевизоре с другой.
- Отключение или подключение кабеля HDMI в процессе записи может вызвать ее остановку.

# Подключение через USB

Вы можете использовать **Q4n** в качестве кардридера или USB-микрофона, а также как веб-камеру для организации потокового вещания.

### Использование функций USB

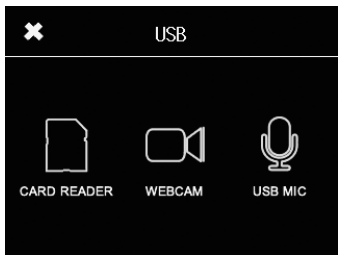

USB

Connect to ...

iPad

PC/MAC

×

1. В экране меню коснитесь

Откроется меню функций USB.

 Коснитесь иконки функции, которую собираетесь использовать.

₽.

- 3. При выборе функций CARD READER или USB MIC откроется подменю выбора подключаемого устройства. Выберите касанием РС/МАС или iPad. 4. Подтвердите выбор функции на экране запроса подтверждения.
  - 5. Для подключения к компьютеру или iPad используйте кабель USB. После того, как **Q4n** будет распознан, он готов к использованию.
  - 6. По окончании использования с компьютером произведите процедуру безопасного извлечения устройства, затем коснитесь "Yes" на экране запроса подтверждения.

Питание **Q4n** будет выключено.

# × MENU Power off. Are you sure? Yes No

- При подключении к ПК **Q4n** может питаться через USB. При подключении к iPad питание **Q4n** через USB невозможно.
- Для подключения рекордера к iPad требуется комплект iPad Camera Connection Kit (приобретается отдельно).

# Подключение через USB (продолжение)

### Использование в качестве кардридера (Компьютер/iPad)

При подключении **Q4n** к компьютеру или iPad он выступает как съемный диск, предоставляя доступ к содержимому установленной карты SD.

- Смотрите содержимое Q4n на компьютере или iPad с помощью файлового менеджера.
- 2. Работайте с файлами на карте SD.

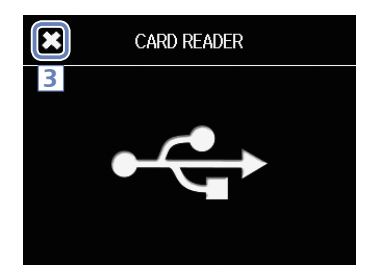

 Для завершения использования в качестве кардридера коснитесь , затем отсоедините кабель USB.

При подключении к iPad просто отсоедините кабель USB.

### Использование в качестве USB-микрофона (Компьютер/iPad)

**Q4n** может быть использован в качестве USB-микрофона для передачи звука в компьютер или iPad.

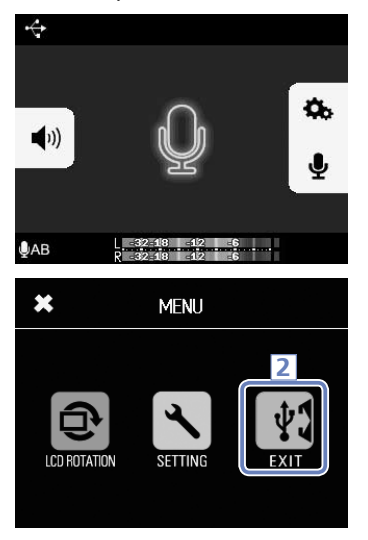

 Выберите Q4n в качестве источника звука в приложении на компьютере или iPad, чтобы использовать его в качестве микрофона.

 Для завершения использования в качестве USB-микрофона коснитесь в меню , затем отсоедините кабель USB.

- За более подробными инструкциями обратитесь к руководству пользователя компьютера или приложения, которое вы используете.
- При использовании в качестве USB-микрофона видеозапись невозможна.

# Подключение через USB (продолжение)

### Использование в качестве веб-камеры (компьютер)

**Q4n** можно использовать как веб-камеру для передачи звука и видео в компьютер.

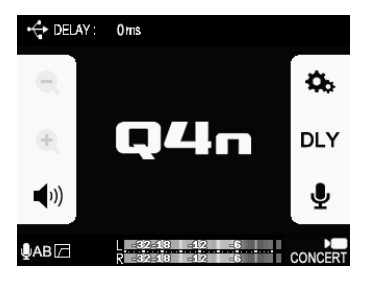

 Выберите Q4n в качестве источника видео в настройках приложения на компьютере, чтобы использовать его как камеру.

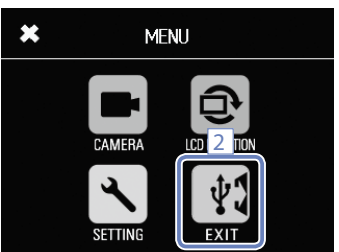

 Для завершения использования Q4n в качестве веб-камеры коснитесь в меню 1, затем отсоедините кабель USB.

#### Настройки задержки

Если приложение для потокового видео не имеет функции автоматической синхронизации, используйте функцию задержки звука для согласования его с видео-потоком.

1. Коснитесь DLY.

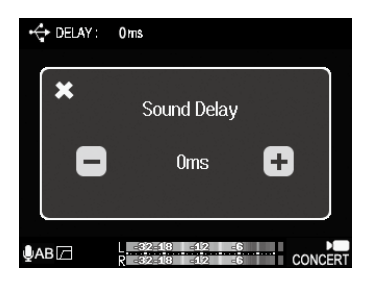

 Касанием + и - установите желаемое время задержки звука.

Время задержки можно выбрать от 0 до 1000мс.

- Для работы рекордера в качестве веб-камеры необходимо установить на компьютер драйвер звукового устройства, который можно скачать с вебсайта www.zoom.co.jp
- Q4n может одновременно транслировать видео с разрешением до HD720p и звук в формате PCM с качеством до 48кГц/16бит.
- Q4n не может использоваться для воспроизведения файлов с компьютера.
- При использовании рекордера в качестве веб-камеры меню настроек SETTING недоступно.

# Блокировка поворота экрана

Вы можете заблокировать поворот экрана.

- LCD ROTATION Unlock \* Lock
- 1. В экране меню коснитесь 💿 .

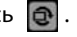

.....

- 2. В открывшемся подменю коснитесь нужного значения.
- 3. Коснитесь 💢 , чтобы закрыть подменю.

| Значение | Описан                          | ие           |     |              |   |
|----------|---------------------------------|--------------|-----|--------------|---|
| Unlock   | Экран                           | вращается    | в   | соответствии | с |
|          | ориент                          | ацией диспле | эя. |              |   |
| Lock     | Положение экрана зафиксировано. |              |     |              |   |

# Системные настройки

### Это меню позволяет настраивать системные параметры Q4n.

1. В экране меню коснитесь 📉 .

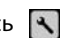

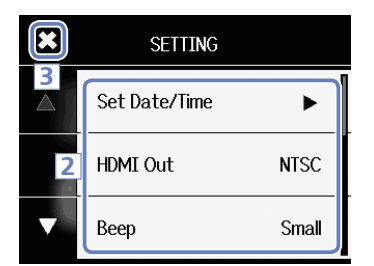

- 2. В открывшемся подменю коснитесь параметра, который хотите настроить.
  - Касайтесь 📉 и 💟 для отображения скрытых параметров.
- 3. После завершения настроек коснитесь 🔀 .

| Параметр           | Описание                                                                                                    |  |
|--------------------|----------------------------------------------------------------------------------------------------|--|
| Set Date/Time      | Установка даты и времени внутренних часов (см. "Установка даты и времени" на стр. 15).                                                                                                    |  |
| HDMI Out           | Выбор формата видео на выходе HDMI рекордера. Позволяет установить NTSC или PAL.                                                                                                    |  |
| Веер               | Определяет звуковой сигнала при включении и нажимании кнопок рекордера.<br>Возможные варианты: Off (выкл.), Small (короткий) и Large (длинный).                                                                              |  |
| Auto Power Off     | Определяет время бездействия при питании от аккумулятора, после которого происходит автоматическое отключение питания. Функция не действует при питании от сетевого адаптера и во время записи. Варианты: 2, 5 или 10 минут. |  |
| Play Mode          | Определяет возможность последовательного воспроизведения файлов. Варианты: "Play<br>One" (воспроизводить только один файл) или "Play All" (воспроизводить все файлы подряд).                                                 |  |
| Playback Lvl Meter | Включает отображение индикаторов уровня звука на экране воспроизведения.                                                                                                    |  |
| SD Card            | Отображение количества оставшегося свободного места на карте SD и форматирование карты SD (см. "Форматирование карты SD" на стр. 16).                                                                                        |  |
| Reset              | Сброс параметров <b>Q4n</b> к заводским значениям по умолчанию.                                                                                                    |  |
| Information        | Просмотр информации о прошивке <b>Q4n</b> .                                                                                                    |  |
| Direct Monitor     | Определяет возможность мониторинга при использовании в качестве USB-микрофона.<br>Параметр активен только при использовании рекордера в качестве USB-микрофона.                                                              |  |

# Обновление прошивки

Прошивка **Q4n** может быть обновлена до последней версии.

 Скопируйте установочный файл в корневую папку карты памяти SD.

Вы можете загрузить новейшую версию прошивки с сайта www.zoom.co.jp

- 2. Установите карту SD в слот **Q4n**.
- Удерживая нажатой кнопку , нажмите , нажмите , н к нажмите , нажмите , нажмите , нажмите , нажмите , нажмите , нажмите , нажмите , нажмите , нажмите , нажмите , нажмите , нажмите , нажмите , нажмите , нажмите , нажмите , нажмите , нажмите , нажмите , нажмите , нажмите , нажмите ,

Удерживайте кнопки нажатыми, пока не откроется экран обновления прошивки.

4. Коснитесь Yes.

### 🚹 ВНИМАНИЕ

При низком заряде батареи обновление прошивки невозможно.

#### КСТАТИ

Вы можете узнать номер версии установленной прошивки, выбрав в меню системных настроек пункт "Information". (См. "Системные настройки" на стр. 39).

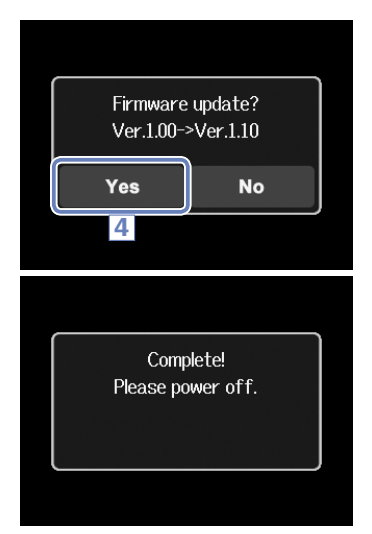

# Разрешение проблем

Если вам кажется, что **Q4n** работает неправильно, для начала проверьте следующие параметры.

### Проблемы записи/воспроизведения

### • Звук отстутствует или слишком тихий

• Проверьте подключение к вашей мониторной системе и ее настройки громкости.

· Убедитесь, что громкость **Q4n** не установлена в минимум.

### • Записанный звук не слышен или слишком тихий.

· Убедитесь, что микрофон направлен правильно.

- Если к входному разъему подключен аудио-плеер или другой источник звука, увеличьте его громкость.

### ♦ Записанный стерео-звук звучит неестественно.

· Убедитесь, что микрофон верно установлен в позиции X/Y или A/B (→стр. 6-7).

### Видео- или аудиозапись невозможна

· Убедитесь, что на карте SD есть свободное место (→стр. 16).

#### Технические характеристики ..... . . . . . . . . . . . . . . . . . . .

••••

| Карта памяти                    | SD/SDHC/SDXC (Class 10 или быстрее, до 128Гб)                                                                                                    |  |
|---------------------------------|----------------------------------------------------------------------------------------------------|--|
| Матрица                         | 1/3″ 3-мегапиксельный сенсор CMOS                                                                                                    |  |
| Объектив                        | Фиксированная фокусировка (36см – ∞), Диафрагма 2.0, Фокусное расстояние - 16.6мм<br>(эквивалент 35мм), Угол поля зрения 160°                                                                                                    |  |
| Формат видео                    | MPEG-4 AVC/H.264 (MOV)                                                                                                    |  |
| Разрешение<br>видеозаписи       | 3M HD (2304×1296) 30 κ/c, HD1080p 30 κ/c, HD720p 60 κ/c, HD720p 30 κ/c, WVGA 60 κ/c,<br>WVGA 30 κ/c                                                                                                    |  |
| Форматы аудио                   | WAV (разрядность 16/24-бит, частота сэмплирования 44.1/48/96кГц)<br>ААС (битрейт 64–320кбит/с, частота сэмплирования 48кГц)                                                                                                    |  |
| Функции аудио                   | Обрезной фильтр, автоматическая регулировка уровня записи                                                                                                    |  |
| Функции видео                   | Изменение угла зрения (×0.75/×0.85/×1.00/×1.30/×1.50), Выбор вариантов чувствительности<br>сенсора (Авто/Концертное шоу/Ночь/Концерт в темном клубе/Танцевальный клуб/Джаз-клуб/<br>Концертный зал/Репетиционная студия/Гараж/Улица/Закат), Автоспуск (Выкл/Зс/5с/10с)                                                                                                    |  |
| Дисплей                         | 2.0″ полноцветный ЖК-дисплей                                                                                                    |  |
| Встроенный<br>микрофон          | Стереомикрофон 120° АВ/120° ХҮ<br>Максимальное звуковое давление: 140дБ<br>Чувствительность: -30дБ – +44дБ                                                                                                    |  |
| Вход для внешних<br>источников  | Входной разъем: стерео "мини-джек"<br>Чувствительность: -∞ – +26 дБ<br>Входное сопротивление: не менее 2кОм<br>Поддержка фантомного питания                                                                                                    |  |
| Выходные<br>разъемы             | Совмещенный стерео линейный/выход наушников "мини-джек"<br>Выход HDMI тип D micro                                                                                                    |  |
| Динамик                         | Монофонический динамик 400мВт 8Ом                                                                                                    |  |
| USB                             | Тип Mini B<br>Использование в качестве кард-ридера:<br>Класс: USB 2.0 High Speed<br>Использование в качестве USB-микрофона<br>Класс: USB 2.0 Full Speed<br>Характеристики: частота сэмплирования 44.1кГц, 16-бит<br>Использование в качестве веб-камеры:<br>Характеристики: видео WVGA/720р, звук 48кГц 16-бит<br>Примечание: Использование в качестве кард-ридера и USB-микрофона возможно с iPad<br>Примечание: поддерживается питание через USB |  |
| Питание                         | Литий-ионный аккумулятор. Напряжение: максимальное 4.2В, номинальное 3.7В, емкость 1050мА/ч<br>Сетевой адаптер (ZOOM AD-17, приобретается отдельно): 5В/1А                                                                                                    |  |
| Время зарядки                   | Через USB: около 3 часов. С помощью ZOOM AD-17: около 2 часов.                                                                                                    |  |
| Время работы от<br>аккумулятора | Проверенное: около 3 часов или более (при записи видео 720р 30к/с с закрытым дисплеем)                                                                                                    |  |
| Габариты                        | Рекордер (с убранными микрофонами): 119 (длина) × 51 (ширина) × 62 (высота) мм<br>Рекордер (с поднятыми микрофонами): 119 (длина) × 39 (ширина) × 86 (высота) мм                                                                                                    |  |
| Комплект поставки               | Руководство пользователя (этот документ), модуль дисплея, Li-lon аккумулятор (BT-02), кабель USB 1.5м, поролоновая ветрозащитная насадка, адаптер крепления аксессуаров, крышка объектива, бленда, шнурок.                                                                                                    |  |

### Меры предосторожности

Внимательно читайте разделы данного руководства, отмеченные следующими символами, во избежание травм и повреждения оборудования. Условные обозначения приводятся ниже.

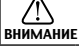

🔰 Несоблюдение может стать причиной серьезных травм или смерти.

Несоблюдение может стать причиной травм или поломки устройства.

#### Другие обозначения

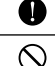

Обязательно к исполнению.

Запрещается.

# ВНИМАНИЕ ВНИМАНИЕ ВНИМАНИЕ О

#### Использование сетевого адаптера

- Не используйте иных адаптеров кроме ZOOM AD-17 (приобретается отдельно).
- О Не допускайте превышения допустимой нагрузки на розетки, провода и другое электрическое оборудование.

#### Изменения

⊗ Не разбирайте устройство и не пытайтесь модифицировать его.

### **∆ осторожно**

#### Использование

- Не роняйте и не ударяйте устройство, не применяйте к нему чрезмерных усилий.
- Избегайте попадания в устройство посторонних предметов и жидкостей.

#### 📕 Условия работы

- ⊙ Не используйте в местах с чрезвычайно низкой или высокой температурой.
- ⊙ Неиспользуйте рядом с нагревательными приборами или источниками тепла.
- ⊙ Не используйте при слишком высокой влажности и сырости.
- ⊘ Не используйте в местах с постоянной тряской.

#### Использование сетевого адаптера

- При остсоединении от розетки всегда тяните за вилку, а не за провод.
- При длительных перерывах в использовании отключайте устройство от сети.

#### Громкость

⊗ Не используйте максимальную громкость в течении длительного времени.

Это руководство может пригодиться вам в будущем. Держите его под рукой.

# Техника безопасности

#### Интерференция и влияние на другие устройства

Из соображений безопасности **Q4n** спроектирован так, чтобы минимизировать электромагнитое излучение, способное повлиять на работу других устройств и избегать влияния внешних электромагнитых помех. Тем не менее, оборудование, чувствительное к электромагнитному излучению и интерференции может работать некорректно, будучи размещенным слишком близко к рекордеру. В этом случае для избежания помех разместите

**Q4n** дальше от других устройств. Любые электронные устройства, включая **Q4n**, могут быть подвержены влиянию электромагнитного излучения, что может вызвать неправильную работу устройства или его повреждение, а также потерю данных. Будьте внимательны и осторожны.

#### Очистка

Для очистки поверхности устройства, в случае ее загрязнения, используйте только сухую мягкую ткань. Возможно применение тщательно отжатой влажной ткани.

Никогда не применяйте для очистки поверхности устройства абразивные или химические моющие средства, а также спиртовые, бензиновые и прочие растворители.

#### Повреждения и неисправности

Если устройство повреждено или неисправно, немедленно отсоедините сетевой адаптер, выключите устройство и отсоедините остальные подключенные кабели. Свяжитесь с магазином, в котором приобрели устройство или сервисом ZOOM и сообщите им следующую информацию: модель оборудования, его серийный номер и симптомы неисправности, а также свои имя, адрес и номер телефона.

#### Авторские права

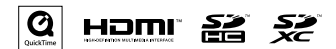

Windows является зарегистрированной торговой маркой Microsoft Corporation (USA). Apple, Macintosh, iPad, QuickTime и логотип QuickTime являются зарегистрированными торговыми марками Apple Inc. в США и других странах. Логотипы SD, SDHC и SDXS являются зарегистрированными торговыми марками. HDMI (High Definition Multimedia Interface) и **Ноти** являются торговыми марками HDMI Licensing. Прочие названия продуктов и компаний и зарегистрированные торговые марки, упомянутые в данном документе, являются собственностью соответствующих владельцев.

Запись из защищенных авторским правом источников, включая CD, кассеты, ленты, живые выступления, видеофильмы и передачи, без разрешения правообладателя в любых целях, кроме личного использования, запрещена законом. Корпорация ZOOM не несет ответственности за нарушение пользователем авторских прав.

### Меры предосторожности при использовании аккумулятора

Внимательно прочитайте данный раздел, чтобы избежать травм, ожогов, пожара и других проблем, связанных с протечкой, перегревом, воспламенением, разрушением или случайным проглатыванием аккумулятора.

### Λ ΟΠΑCHΟ

- Не заряжайте аккумулятор (ВТ-02) иначе, кроме как с помощью Q4n и подключенным к его порту USB адаптером AD-17 (приобретается отдельно), или с помощью зарядного устройства ZOOM LBC-1 (приобретается отдельно).
- О Не разбирайте аккумулятор, не помещайте в огонь и не нагревайте его в микроволновой или обычной печи.
- О Не оставляйте аккумулятор рядом с открытым пламенем, под воздействием прямого солнечного света, в жарком транспорте или сходных условиях. Также не производите зарядку аккумулятора в подобных условиях.
- ⊗ Не храните и не транспортируйте аккумулятор вместе с монетами, заколками и прочими мелкими металлическими предметами.
- ⊗ Не допускайте погружения аккумулятора в пресную, мыльную или морскую воду, молоко, лимонады или другие жидкости. Не заряжайте мокрый аккумулятор.

# \land ВНИМАНИЕ

- ⊘ Не бейте по аккумулятору молотком или другими предметами. Не роняйте аккумулятор и не наступайте на него. Не допускайте применения к нему чрезмерных усилий или ударного воздействия.
- ⊗ Не используйте аккумулятор, если он деформирован или поврежден.
- ⊗ Не снимайте и не повреждайте оболочку аккумулятора. Никогда не используйте аккумулятор с поврежденной оболочкой.

Пожалуйста, утилизируйте аккумулятор правильно, чтобы помочь сберечь природу. Если вы прекращаете пользоваться аккумулятором, изолируйте его контакты и следуйте правилам утилизации, принятым в вашей местности.

Содержание данного документа и технические характеристики устройства могут быть изменены без предварительного уведомления.

### Соблюдение регламента ФКК (для США)

Согласно результатам тестирования данное устройство относится к классу В цифровых устройств, и, следовательно, подчиняется части 15 правил Федеральной Комиссии по Коммуникациям. Эти правила предназначены для предотвращения возникновения радиопомех, вызванных использованием принадлежащих частным лицам устройств. В работе данного устройства используются радиоволны, и нарушение упомянутых выше правил может привести к возникновению помех, которые могут помешать нормальной работе радиоспектра. Кроме того, в некоторых случаях проблемы могут возникнуть и при соблюдении всех инструкций. В том случае, если использование устройства приводит к возникновению помех, устранить которые можно только выключив прибор, вам следует попытаться решить эту проблему одним из следующих способов:

- Измените направление антенны, или же передвиньте ее.
- Увеличьте расстояние между устройством и ресивером.
- Подключите ресивер и устройство к разным розеткам.
- Обратитесь к распространителю, или же к специалисту по радиосвязи.

### Для стран Евросоюза

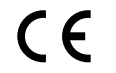

### Декларация о соответствии

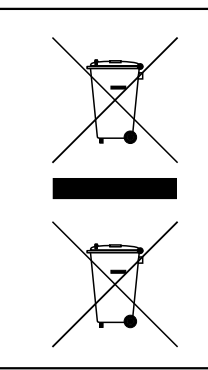

### Утилизация электронного оборудования (касается тех стран Европы, где действует система сортировки мусора)

Данный символ на упаковке устройства означает, что изделие не может быть отнесено к бытовым отходам. Для его утилизации следует обратиться в специальный пункт сбора электронных устройств. Тем самым вы поможете предотвратить возможные негативные последствия для окружающей среды и для здоровья людей. Кроме того, вторичное использование материалов позволит сохранить природные ресурсы. Для получения более подробной информации по данному вопросу вы можете обратиться в администрацию вашего города, местный центр утилизации бытовых отходов или же в тот магазин, где вы приобрели товар.

НАСТОЯЩИЙ ПРОДУКТ ПРЕДОСТАВЛЯЕТСЯ НА УСЛОВИЯХ ЛИЦЕНЗИРОВАНИЯ ПАКЕТА ПАТЕНТОВ ДЛЯ ПЕРСОНАЛЬНОГО И НЕКОММЕРЧЕСКОГО ИСПОЛЬЗОВАНИЯ ПОТРЕБИТЕЛЕМ В ЦЕЛЯХ

(I) КОДИРОВАНИЯ ВИДЕО В СООТВЕТСТВИИ СО СТАНДАРТОМ АVC ("ВИДЕО АVC") И/ИЛИ
(II) ДЕКОДИРОВАНИЯ ВИДЕО АVC, КОТОРОЕ БЫЛО ЗАКОДИРОВАНО ПОТРЕБИТЕЛЕМ ДЛЯ ПЕРСОНАЛЬНОГО И НЕКОММЕРЧЕСКОГО ИСПОЛЬЗОВАНИЯ И/ИЛИ БЫЛО ПОЛУЧЕНО ОТ ПОСТАВЩИКА ВИДЕОПРОДУКЦИИ, ИМЕЮЩЕГО ЛИЦЕНЗИЮ НА ПОСТАВКУ ВИДЕО АVC.

ЛИЦЕНЗИЯ НЕ ПРЕДОСТАВЛЯЕТСЯ И НЕ РАСПРОСТРАНЯЕТСЯ НА ИСПОЛЬЗОВАНИЕ В ИНЫХ ЦЕЛЯХ. ДОПОЛНИТЕЛЬНУЮ ИНФОРМАЦИЮ ВЫ МОЖЕТЕ ПОЛУЧИТЬ В КОМПАНИИ MPEG LA, LLC., ПОСЕТИВ САЙТ HTTP://WWW.MPEGLA.COM

| •••••                         | • • • • • • • • • • • • • • • • • • • |
|-------------------------------|---------------------------------------|
| <b>ДЛЯ ЗАМЕ</b>               | ТОК                                   |
| • • • • • • • • • • • • • • • |                                       |

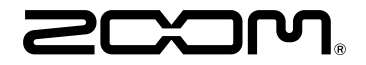

ZOOM CORPORATION 4-4-3 Суругадай, Канда, Чьода-ку, Токио, 101-0062 Япония http://www.zoom.co.jp